## 借閱海報

歷史檔案館收藏的「海報」主要是政府印製的宣傳海報。如果沒有特定的檢索主題, 可以單選「海報」一項,然後按「搜尋」鍵即可。

| 歷史檔案館<br>Public Records Office | 歷史檔案及圖書館藏品查詢     |      |        |          |  |
|--------------------------------|------------------|------|--------|----------|--|
|                                | 關鍵字查詢 🗄          |      |        |          |  |
|                                | 標題查詢             |      |        |          |  |
|                                | 涵蓋年份查詢 💈         |      | 由    至 |          |  |
|                                | 主題查詢             |      |        |          |  |
|                                | □ 全部             | □ 書籍 | E      | 電影       |  |
|                                | 🗆 地圖及圖則          | □ 照片 | C      | 🛛 海報 🛛 🗲 |  |
|                                | □ 參考案卷           | □ 期刊 | [      | □報紙      |  |
|                                | <b>搜尋</b> 取閱儲存清單 |      | 定 返回主頁 | English  |  |
|                                | 每頁顯示筆數 10 💌      |      |        |          |  |

按搜尋結果便可以知道館藏海報的參考編號和描述等資料。

| 搜尋結果概覽 |         |       |   |
|--------|---------|-------|---|
| 歷史檔案   | 0筆資料    |       |   |
| 圖書館檔案  | 694 筆資料 | <br>6 |   |
| 返回搜尋頁  |         | ļ     | 독 |

海報的數目會不斷增長。

如果有特定主題,例如要搜尋 2000 年以來關於清潔香港方面的政府海報,可以用 "Keep Hong Kong Clean"作為關鍵字,並將年份定為由 2000 年至 2008 年,然後按 「搜尋」鍵。

| 歷 史 檀 案 館<br>Public Records Office | 歷史檔案及圖書館藏品查詢                              |           |                 |  |  |
|------------------------------------|-------------------------------------------|-----------|-----------------|--|--|
|                                    | 關鍵字查詢 :                                   | Кеер      | Hong Kong Clean |  |  |
|                                    | 標題查詢:                                     |           |                 |  |  |
|                                    | 涵蓋年份查詢 🗄                                  | 由 20      | 2008 至 2008     |  |  |
|                                    | 主題查詢                                      |           |                 |  |  |
|                                    | □ 全部                                      | □ 書籍      |                 |  |  |
|                                    | 🗆 地圖及圖則                                   | □ 照片      | ☑ 海報            |  |  |
|                                    | □ 參考案卷                                    | □ 期刊      | □ 報紙            |  |  |
|                                    | 2月 1日 1日 1日 1日 1日 1日 1日 1日 1日 1日 1日 1日 1日 | 儲存清單 重新設定 | 返回主頁 English    |  |  |
|                                    | 每頁顯示筆數 10 💌                               |           |                 |  |  |

按搜尋結果便可以知道館藏海報的參考編號和描述等資料。

| 搜尋結果概覽 |             |   |   |    |
|--------|-------------|---|---|----|
| 歷史檔案   | 0筆資料        |   |   |    |
| 圖書館檔案  | <u>2筆資料</u> | • | J |    |
| 返回搜尋頁  |             |   |   | FE |

| 按<br>2筆資 | ▶ 結果<br>料符合 | 対視号 | 便了    | 可以       |          | 該海報的影像。                                                                                                    |       |          | <u>F</u> |  |
|----------|-------------|-----|-------|----------|----------|----------------------------------------------------------------------------------------------------|-------|----------|----------|--|
|          | 序號          | ;   | 資料類   | [別/參考#   | 编號       | 描述                                                                                                    | 卷期/冊數 | 影像       |          |  |
|          | 1           |     | 海報:   | 355.345  | PIT 2000 | Pitch in Keep Hong Kong Clean多一點投入多一分清潔 , 2000.                                                                      | 1 🜐   | <b>1</b> |          |  |
|          | 2           |     | 海報:   | 363.72 H | IEL 2005 | Help <mark>keep</mark> our pools clean : Enjoy your swim in hygienic pools <mark>攜手保持泳池</mark><br>清潔:共享衛生泳池環境 , 2005 | 1 🜐   |          |          |  |
|          |             |     | 返回搜尋す |          |          |                                                                                                    |       |          |          |  |

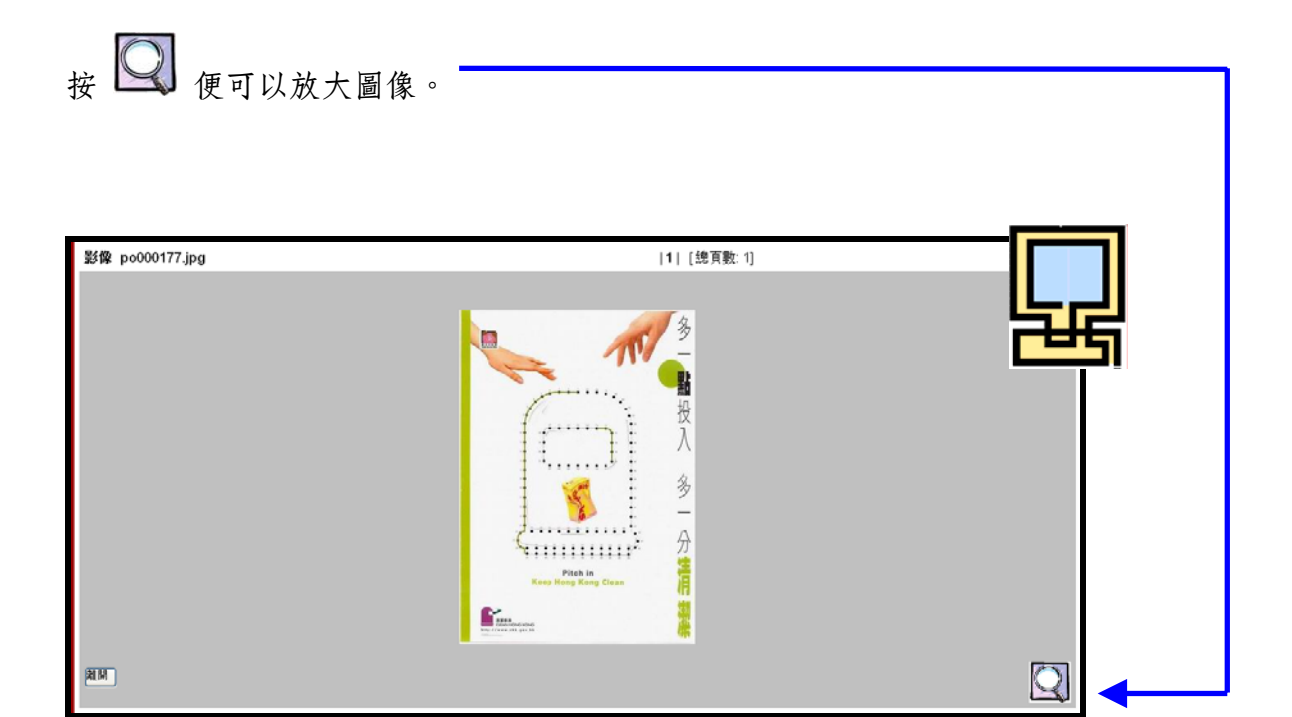

如果該項海報的記錄沒有出現 ன 的標誌,即是表示它沒有數碼影像,需要依循下列 步驟借閱海報的原件。按海報的「描述」進入海報的詳細目錄,然後按「1冊」進入借 閱的介面。

| 資料類別    | 海報                                                                                                    | []   |
|---------|----------------------------------------------------------------------------------------------------|------|
| RID No  | P0000732                                                                                                    | روجي |
| 杜威分類索書號 | 363.72 HEL 2005                                                                                                    | ×    |
| 標題      | Help keep our pools clean : Enjoy your swim in<br>hygienic pools                                                                                                    | ~    |
| 中文標題    | 攜手保持泳池清潔 : 共享衛生泳池環境                                                                                                    | A.   |
| 涵蓋年份    | Hong Kong : Government Logistics Department, 2005                                                                                                    | ~    |
| 著錄      | 84 x 60 (cm)                                                                                                    | ×    |
| 一般附註    | Please wear clean swimming suits and thoroughly<br>wash your bodies in the changing room ; Please<br>walk through the shower bath and foot bath ;<br>Don't go swimming if you feel unwell. | X    |
| 主題 - 內容 | Health and hygiene Hong Kong                                                                                                    | a v  |
| 其他著者    | Hong Kong Leisure and Cultural Services<br>Department                                                                                                    | ~    |
| 其他著者    | 香港 康樂及文化事務署                                                                                                    |      |
| 卷期/ 冊數  | 1 🗰                                                                                                    |      |

## 按「借閱」鍵,便可以借閱。

| 期數及項目資料   | et         | 1 筆資料符合授导條件,共有 1 筆資料可供淵覽,顯示第 1-1 筆資料<br> 1  [總頁數:1]<br>返回程序頁 | [     |  |
|-----------|------------|--------------------------------------------------------------|-------|--|
| 登绿號       | 項目借関<br>狀況 | 存放位置                                                         |       |  |
| A00000570 | 可供借閱       | 7/F                                                          | 借料 等失 |  |

完成借閱手續,出現"New borrow queue record created"的字句後,請通知服務台職員 跟進。

| New Borrow Queue re<br>期數及項目資料 | cord created<br>4 |                                              |       |
|--------------------------------|-------------------|----------------------------------------------|-------|
|                                |                   | 1 筆資料符合授尋條件,共有 1 筆資料<br>11 [總頁數 1]<br>20日以4頁 |       |
| 登绿號                            | 項目借関<br>狀況        | 存放位置                                         | لے جا |
| A00000570                      | 處理中               | 7 <i>1</i> F                                 |       |